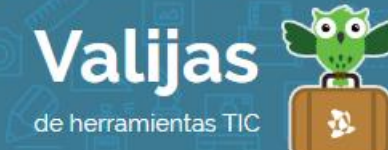

# AMCHARTS MAPAS\* – GUÍA DE USO

AGOSTO 2016

## ¿QUÉ ES AMCHARTS MAPAS?

AMCharts es una herramienta web para crear gráficos y mapas interactivos. La herramienta de mapas permite:

- Realizar mapas animados e interactivos de países y regiones.
- Crear mapas convencionales o a partir de píxeles.
- Agregar texto, líneas e íconos.
- Insertar los mapas en un sitio web.
- Exportar los mapas creados como imagen.

#### ¿CÓMO ACCEDO A AMCHARTS MAPAS?

- Ingresa en <u>pixelmap.amcharts.com</u> para comenzar a generar mapas online.
- Registrarte en el sitio no es obligatorio, pero es necesario para guardar tus trabajos.
  Para hacerlo, haz clic en "SING IN" y luego en "Register". Podrás utilizar tu cuenta de COTTEO ELECTTÓNICO, FACEBOOK o GOOGLE+.

### ¿cómo genero un mapa en amcharts?

- Al comenzar encontrarás un mapa mundial para **eDITar**. En "Choose map" podrás seleccionar el **TIPO De MaPa** con el que deseas trabajar (mundial, continental, de un país).
- En el margen izquierdo se encuentra una **Barra De Herramientas** con opciones para seleccionar, pintar, agregar íconos, líneas, texto. Elige una herramienta y utilízala sobre el mapa.
- Si deseas editar un **MaPa PIXeLaDO**, debes seleccionar primero la forma (círculo, cuadrado, esfera o hexágono), tamaño y distancia de los píxeles y luego hacer clic en el botón "Generate Pixel Map".
- En este sitio no se pueden deshacer las acciones que realices.

# ¿cómo guardo un mapa en amcharts?

<sup>&</sup>lt;sup>\*</sup> Este sitio se encuentra en inglés. Si necesitas traducirlo, te recomendamos utilizar un traductor online.

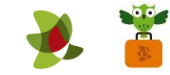

• Elige entre las opciones de formato que te brinda amCharts para **GUalDar** tu mapa. Haz clic en "SVG" (imagen vectorial), "HTML" (imagen interactiva) o "IMAGE" (imagen plana con extensión .png). En el caso de las primeras dos opciones, vuelve a hacer clic en "Download SVG" o "Download HTML" respectivamente.

Si has colocado tildes al texto, en el caso de descargar el mapa en .html, se cambiarán por símbolos (ejemplo: al escribir "Tucumán" y descargarlo en html, se lee "TucumÂin".

\*\* Si has iniciado sesión, no olvides cerrarla cuando hayas finalizado tu actividad en el sitio.

\*\*\*

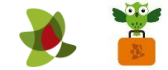